## <u>Marche à suivre pour ton inscription au</u> <u>Passeport-Vacances de Collombey-Muraz !</u>

Rends-toi sur la page d'accueil de notre site internet <u>www.pvcm.ch</u> et clique sur le bouton "Inscriptions".

L'accès aux activités est limité à la période d'inscriptions annoncées sur notre flyer ou notre site internet.

 Remplis le questionnaire en choisissant un nom d'utilisateur ainsi qu'un mot de passe. Ton adresse e-mail doit être correcte car elle te servira pour ton inscription ainsi que pour recevoir ton Passeport-Vacances. Clique sur "ouvrir un compte".

| Passeport-Vacances Collombey-<br>Muraz |                                            |
|----------------------------------------|--------------------------------------------|
| Nouveau compte de participant          |                                            |
| prénom                                 |                                            |
|                                        |                                            |
| nom                                    |                                            |
|                                        |                                            |
| nom d'utilisateur                      |                                            |
|                                        |                                            |
| mot de passe                           |                                            |
|                                        |                                            |
| confirmer                              |                                            |
|                                        | Votre compte a été créé avec succès. Vous  |
| e-mail                                 | allez recevoir un e-mail gui nous          |
|                                        | permettra de vérifier que votre adresse    |
| Adresse complète *                     | est valide.                                |
|                                        | Veuillez suivre les instructions contenues |
| Téléphone d'urgence *                  | dans cet e-mail pour passer au choix des   |
|                                        | activités.                                 |
| Degrá scolaire *                       | Si vous pe le recevez pas vérifiez qu'il   |
| nrière de choicir                      | n'ait nas atterri dans vos snams (courrier |
|                                        | indécirable)                               |
| Sexe                                   | indesitable).                              |
|                                        |                                            |
| Prix: 30                               |                                            |
| ouvrir un compte                       |                                            |
|                                        | (FD)                                       |

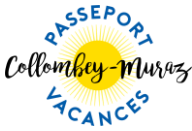

GMID-1e1f94ce-5136-4f1e-81c4-0c65767e04f3

2) Va dans ta boîte mail et ouvre le courrier comme ci-dessous puis clique sur le lien de validation de ton compte Groople.

| Validation du compte de Rachel Sudan pour Passeport Collombey Murraz   Expéditeur: Groople T   Date: 04/04/23 13:52   Pour: T                         |  |  |  |  |
|----------------------------------------------------------------------------------------------------|--|--|--|--|
| Hello Rachel !                                                                                                    |  |  |  |  |
| Vous vous êtes enregistré à l'événement Passeport Collombey Murraz en utilisant cette adresse.                                                        |  |  |  |  |
| Veuillez cliquer sur le lien ci-dessous pour confirmer votre adresse e-mail et activer votre compte.                                                  |  |  |  |  |
| https://app.groople.me/ng/groopleNgParticipantPortal/event/5BM48RiUF6MPKWEI4W1Jbw062bznWVXB/email-confirm/?signupKey=Gl1zgyAPqS4t0ZdHmbnJKIYAqSTvNQI4 |  |  |  |  |
| Si vous n'aviez pas l'intention de vous enregistrer, veuillez simplement ignorer cet e-mail.                                                          |  |  |  |  |
|                                                                                                    |  |  |  |  |

3) Un message d'activation du compte apparaît, clique sur "continuer".

| Votre compte a été activé. |  |
|----------------------------|--|
| continuer                  |  |

4) Voici le calendrier d'activités du Passeport-Vacances. En cliquant sur la croix rouge, désactive les jours ou demi-journées où tu ne peux pas participer au Passeport-Vacances (la case devient rouge). Clique ensuite sur "continuer" qui se trouve en haut à gauche de ton écran.

| 🖶 imprimer 🙆 conti                      | ouer 💿 terminer                   |               |                    |               | e             | n de fr it   Rachel Sudan 🔂 |
|-----------------------------------------|-----------------------------------|---------------|--------------------|---------------|---------------|-----------------------------|
| horaire<br>Prère d'indiquer quand des a | activités peuvent être attribuées |               |                    |               |               |                             |
| Phere dilidiquer qualità des l          | activites pervent ene attribuees. |               |                    |               |               |                             |
|                                         |                                   |               | Semaine du 10.07.2 | 23            |               |                             |
|                                         | v 10-07-2023                      | ma 11-07-2023 | me 12-07-2023      | je 13-07-2023 | ve 14-07-2023 | sa 15-07-2023               |
| Matin 🛛 😣                               | indisponible                      | disponible    | disponible         | indisponible  | disponible    | indisponible                |
| Après-midi                              | disponible                        | disponible    | indisponible       | indisponible  | disponible    | dispenible                  |
|                                         |                                   |               | Semaine du 17.07.2 | 23            |               | 00                          |
|                                         | <b>⊘ ⊗</b><br>lu 17-07-2023       | ma 18-07-2023 | e 19-07-2023       | je 20-07-2023 | ve 21-07-2023 | sa 22-07-2023               |
| Matin                                   | indisponible                      | disponible    | disponible         | indisponible  | disponible    | disponible                  |
| Après-midi                              | indisponible                      | indisponible  | disponible         | disponible    | disponible    | disponible                  |

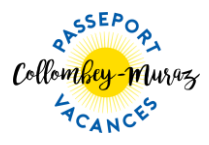

5) Maintenant à toi de définir tes activités !

## Choisis-en au minimum 4 et au maximum 10 !!

Les activités proposées (celles qui sont entourées d'un cadre de couleur) correspondent à ton âge et aux dates auxquelles tu es disponible. Sur chaque case d'activité, il y a un **(i)** : clique dessus et tu verras toutes les informations qui la concerne.

Pour choisir une activité, clique simplement dessus ou fais-la glisser dans la zone de vœux à droite de l'écran.

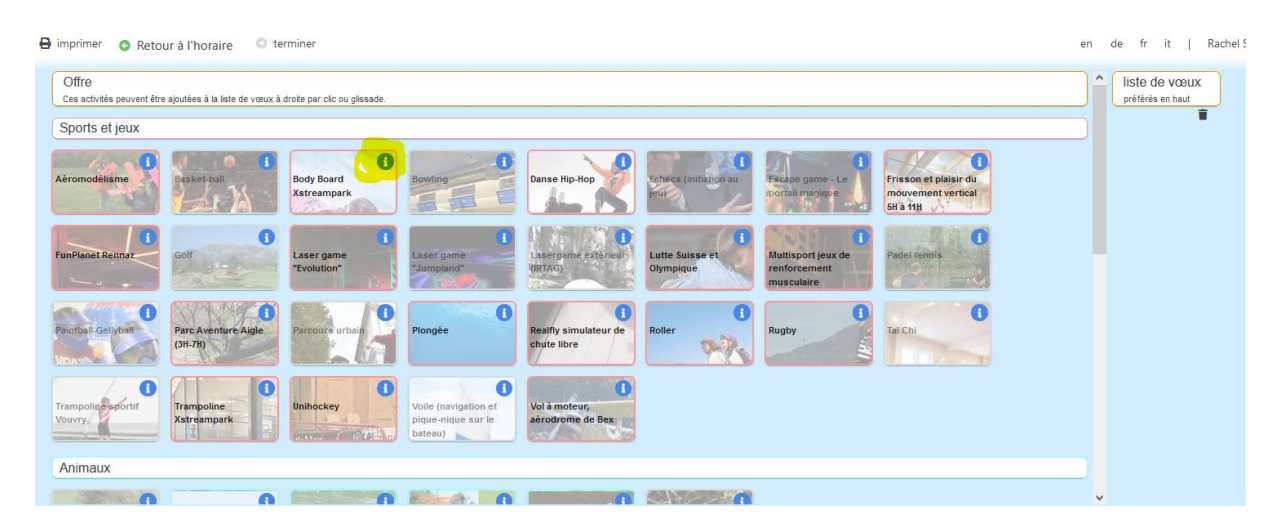

**Choisis tes activités par ordre de préférence.** Change leur importance dans ta liste de vœux en les glissant l'une avant l'autre ou supprime une activité en cliquant sur

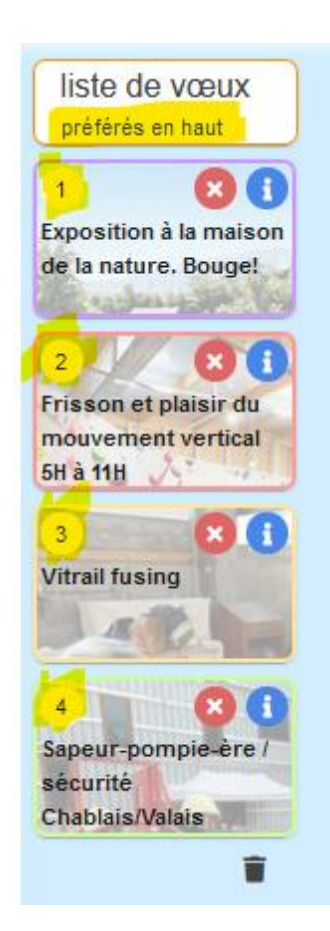

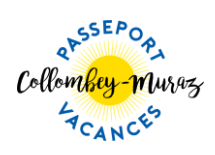

6) Une fois le choix de tes activités effectué clique sur "Terminer" en bas de la page. Le message ci-dessous apparaît.

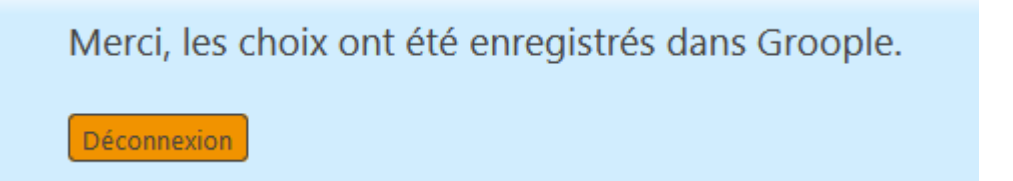

 Regarde dans ta boîte mail : tu as dû recevoir un courrier de la part de Groople qui confirme tes vœux d'activités. Si tu n'as rien reçu, pense à consulter tes spams.

| Hello Rachel I                                                                                                    |
|----------------------------------------------------------------------------------------------------|
| Cet e-mail confirme que tes vœux pour Passeport-Vacances Collombey-Muraz 2024 ont été enregistrés.                                                                                                    |
| Tu as choisi :                                                                                                    |
| 1) Rugby 1<br>2) FunPlanet Kids Rennaz<br>3) Escalade, plaisir du mouvement vertical 5H à 11H<br>4) Echecs (initiation au jeu)<br>5) Vol en hélicoptère<br>6) Tir au petit calibre<br>7) Padel tennis<br>8) Lutte Suisse et Olympique<br>9) Laser-game et trampoline combiné au Jumpland<br>10) Trampoline Xstreampark |
| Ces vœux ne représentent pas forcément ton attribution définitive. Nous te contacterons par mail lorsque tous les participants auront fait leurs vœux.                                                                                                    |
| D'ici à la fin de la période d'inscription, tu peux retourner modifier tes vœux ici :                                                                                                    |
| https://app.groople.me/ng/groopleNgParticipantPortal/event/Na8savXwBJ3TzKG93SaWZanmE5m0r98e/?loginKey=VPqxV6v1dJYYiumT573UyZz6XiCplNwi.                                                                                                    |
| Le paiement de ton passeport-vacances se fera lors de l'attribution définitive de tes activités. Surveille bien tes mails !                                                                                                    |
| A tout bientôt et merci pour ta participation !                                                                                                    |
| L'équipe Passeport-Vacances Collombey-Muraz 2024                                                                                                    |
| info@pvcm.ch                                                                                                    |
| Une permanence téléphonique est ouverte uniquement durant le déroulement du Passeport-Vacances, de 8h à 17h au 079 513 39 92.                                                                                                    |

Ce courriel valide tes vœux d'activités mais il n'assure pas les 4 activités auxquelles tu vas participer !

Tu recevras un nouveau courriel d'ici la fin de l'année scolaire qui confirmera les activités de ton Passeport-Vacances. Les coordonnées bancaires pour le paiement de ton passeport figureront aussi dans ce courriel, merci de respecter le délai de paiement.

Conserve précieusement ce mail jusqu'à la fin de ton Passeport-Vacances.

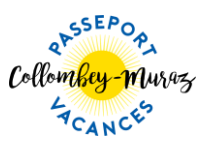

## N'oublie pas :

- le **paiement** du Passeport-Vacances **valide ton inscription**, sans paiement tu ne pourras pas y participer

- le tarif est de CHF 30.-/enfant pour les deux premiers d'une même famille, puis CHF 20.-/enfant pour les suivants

- le paiement confirme que tes parents et toi acceptez les <u>conditions de</u> <u>participation</u> au Passeport-Vacances de Collombey-Muraz.

Nous te souhaitons de passer d'agréables moments pendant ce Passeport-Vacances.

Pour toute autre information, contacte info@pvcm.ch

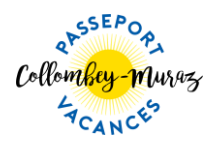